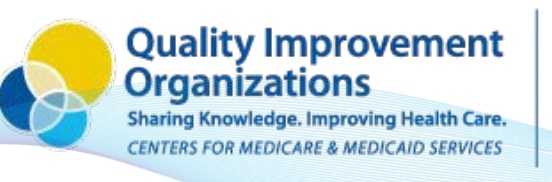

SUPERIOR HEALTH Quality Alliance

# FAQs for Reporting *C. difficile* (CDI) in National Healthcare Safety Network (NHSN)

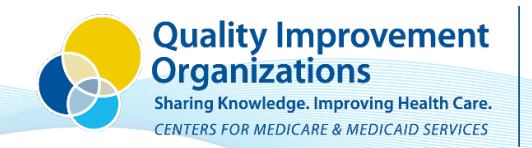

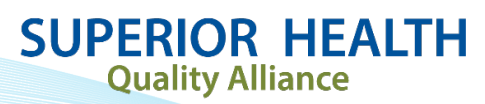

# **Table of Contents**

| Before Submitting Data                                                 | 2  |
|------------------------------------------------------------------------|----|
| Enroll in NHSN                                                         | 2  |
| Complete Facility Set-Up                                               | 2  |
| Once enrolled, begin C. difficile Surveillance Following NHSN Protocol | 2  |
| Additional Resources                                                   | 4  |
| Log In and Access Facility Home Page                                   | 4  |
| Log In to SAMS                                                         |    |
| Enter NHSN and Access Facility                                         | 6  |
| Verify Location Mapping                                                | 7  |
| Review Mapped Locations                                                | 7  |
| Edit Mapped Locations                                                  |    |
| Add Locations                                                          |    |
| Monthly Reporting Plan                                                 | 9  |
| Review Monthly Reporting Plan                                          | 9  |
| Edit a Previously Submitted Reporting Plan                             |    |
| Add a Reporting Plan                                                   |    |
| Add LabID Event Information                                            |    |
| Submit Monthly Summary Data                                            |    |
| Add Monthly Summary Data                                               |    |
| Enter Monthly Summary Data                                             |    |
| Alerts                                                                 | 14 |
| Check and Resolve Facility Alerts                                      | 14 |
|                                                                        |    |

# **Before Submitting Data**

Before submitting any data into the National Healthcare Safety Network (NHSN), facilities must complete the steps outlined below.

## **Enroll in NHSN**

Facilities must fully enroll in NHSN. For instructions on how to complete this process, visit the <u>NHSN 5-</u> <u>Step Enrollment for Long-term Care Facilities webpage</u>.

## **Complete Facility Set-Up**

Guidance and additional resources for completing facility set up available on the NHSN Set-up web page.

#### Once enrolled, begin C. difficile Surveillance Following NHSN Protocol

Collect required information for *C. difficile* laboratory identified (CDI LabID) events and monthly summary data, following the protocol available on the <u>NHSN Surveillance for C. difficile Infection (CDI) and</u> <u>Multidrug Resistant Organisms (MDRO) webpage</u>. This page also includes template forms to assist in data collection if the facility doesn't have a process in place to capture the necessary surveillance information.

Key points from the protocol published January 2020 include:

- Events reported should include non-duplicate *C. difficile* positive laboratory assays obtained from any resident who is receiving care at the facility. Below are important definitions that inform this process. Figure 1 and Table 1 on the following page provide additional explanation:
- All identified CDI LabID Events must be entered into NHSN using the specific location where the resident was assigned at the time of specimen collection.
- Lab results from outside facilities, before a resident's admission, should *not* be included in LabID event reporting, including specimens collected while the resident was cared for in a hospital.
- LabID Event reporting for LTCFs requires facility-wide inpatient (FacWIDEIn), which means all residents in all locations in the facility must be monitored for *C. difficile* infections.
- <u>MDRO/CDI Module (PDF)</u> from the CDC.

#### Definitions

- **CDI Positive Laboratory Assay:** A positive laboratory test result for *C. difficile* toxin A and/or B (includes molecular assays [PCR] and/or toxin assays) OR a toxin-producing *C. difficile* organism detected by culture or other laboratory means performed on a stool sample.
- **CDI LabID Event:** Non-duplicate *C. difficile* positive laboratory assay tested on liquid or watery stool samples and obtained while resident is receiving care at the LTCF. (Note: per NHSN "a documented formed stool does not meet NHSN criteria for a CDI LabID Event. Check with facility's lab to confirm they have a rejection policy in place for samples that do not conform to the shape of the container. If so, assume results came from appropriate specimens.)

• **Duplicate CDI Positive Laboratory Assay:** Any *C. difficile* positive laboratory test from the same resident following a previous *C. difficile* positive test within the past 14 days that was also collected at the facility. The day of specimen collection is considered as Day 1. (Note: It may be helpful to keep a "log" of positive *C. difficile* laboratory results from residents to keep track of duplicate test results.)

Figure 1. C. difficile Test Result Algorithm for LabID Events

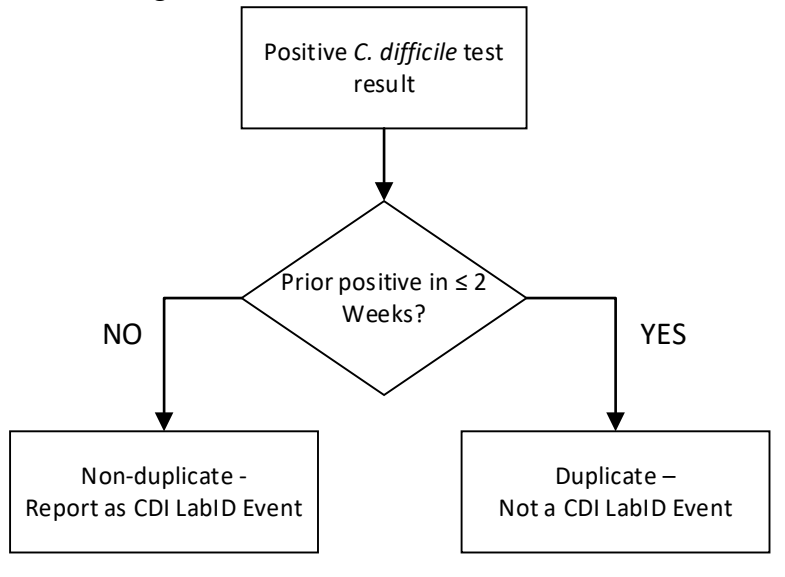

**Table 1.** Classification of CDI LabID Events as Duplicate

Assume all positive test results below are attributable to the same resident.

| Date of Positive C. difficile Lab Test | Duplicate? | Enter as CDI LabID Event?                               |
|----------------------------------------|------------|---------------------------------------------------------|
| January 3, 2020                        | No         | Yes                                                     |
| January 9, 2020                        | Yes        | No (within two weeks of positive test January 3, 2020)  |
| January 20                             | Yes        | No (within two weeks of positive test January 9, 2020)  |
| January 29, 2020                       | Yes        | No (within two weeks of positive test January 20, 2020) |
| February 23, 2020                      | No         | Yes                                                     |

## **Additional Resources**

- NHSN LTCF: Surveillance for C. difficile and Multidrug Resistant Organisms (MDRO)
  - o LabID Event Protocol for LTCF
  - LabID Event Form
  - o Denominator (i.e. Summary Data) Form
  - CDC Location Labels and Location Descriptions
  - Training Videos
  - Lake Superior Quality Innovation Network (Lake Superior QIN): <u>Nursing Home Quality C. difficile</u> <u>Initiative</u>
    - Webinar recording links
    - Additional support documents and guides
    - o C. difficile Initiative Frequently Asked Questions

# Log In and Access Facility Home Page

In order to access a facility in NHSN, the individual user must first log in through the Secure Access Management Services (SAMS) portal and then navigate to the Facility homepage within NHSN.

## Log In to SAMS

- Visit <u>SAMS webpage</u>. (Tip: Save this website to your favorites for easy access)
- Click the Login button under External Partners SAMS Grid Card

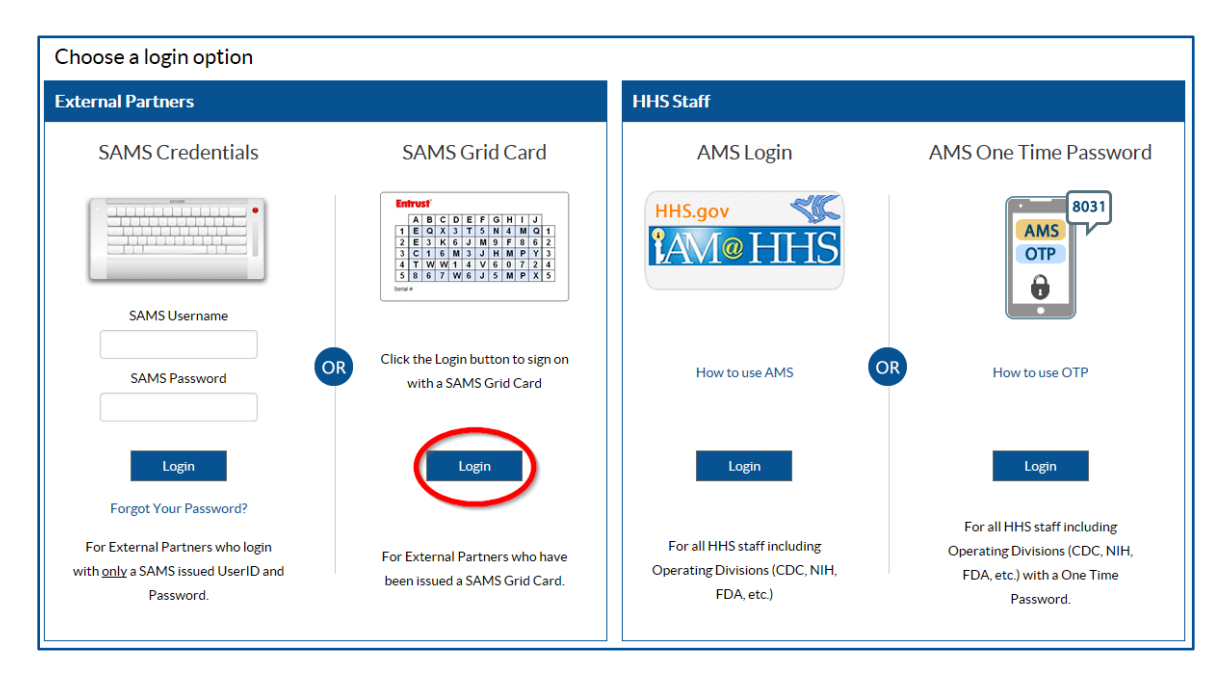

• Enter SAMS Username (email address) and password

| oose a login option                                                                                                    |                                                        |                                                              |
|----------------------------------------------------------------------------------------------------|--------------------------------------------------------|--------------------------------------------------------------|
| External Partners                                                                                                    | HHS Staff                                              |                                                              |
| SAMS Grid Card                                                                                                    | PIV Login                                              | AMS One Time Password                                        |
| Entrust*           A B C D E F G H I J           1 E O X T S N A M O 1           2 E S K G J M P F G E           3 C 1 G M J H M P Y 3           4 Y W I V G O 7 Z A           5 B G 7 W G J S M P X 5 |                                                        | AMS<br>OTP                                                   |
| SAMS Username<br>sarah.brinkman@area-c.l<br>SAMS Password                                                                                                    | Click the Login button to sign on with a HHS PIV Card. | How to use OTP                                               |
| Login                                                                                                    | Login                                                  | Login                                                        |
| Forgot SAMS Password?                                                                                                    | For all HHS staff including Operating                  | For all HHS staff including Operating                        |
| For External Partners who have been issued a                                                                                                    | Divisions (CDC, NIH, FDA, etc.)                        | Divisions (CDC, NIH, FDA, etc.) with a<br>One Time Password. |

• Enter grid card credentials

| ose a login option                                                                                                    |                                                                                   |                                                                                                    |
|----------------------------------------------------------------------------------------------------|-----------------------------------------------------------------------------------|----------------------------------------------------------------------------------------------------|
| External Partners                                                                                                    | HHS Staff                                                                         |                                                                                                    |
| SAMS Grid Card                                                                                                    | PIV Login                                                                         | AMS One Time Password                                                                                          |
| Entrust'<br>A B C D E F G H I J<br>1 E A X 3 T S H M M Q I<br>2 E S K G M D F B G 2<br>3 C I 6 M 3 J H M P Y S<br>4 T WW 4 V S O 7 2 4<br>5 B D 7 W 6 J S M P X S<br>Here #                           |                                                                                   | AMS<br>OTP                                                                                                    |
| SAMS has assigned you CDC GRID card number:<br>36732. Please ensure this number matches the<br>serial number printed on the lower left of your card.<br>Grid Card <b>B4</b> : <b>D5</b> : <b>H1</b> : | Click the Login button to sign on with a<br>HHS PIV Card.                         | How to use OTP                                                                                                 |
| Login<br>For External Partners who have been issued a<br>SAMS Grid Card.                                                                                                    | Login<br>For all HHS staff including Operating<br>Divisions (CDC, NIH, FDA, etc.) | Login<br>For all HHS staff including Operating<br>Divisions (CDC, NIH, FDA, etc.) with a<br>One Time Password. |

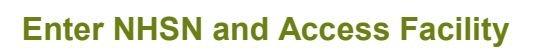

• Click the NHSN Reporting hyperlink.

| SAMS<br>secure access management services |                                           |  |  |
|-------------------------------------------|-------------------------------------------|--|--|
| Menu                                      | My Applications                           |  |  |
| My Profile                                | National Healthcare Safety Network System |  |  |
| Cogout                                    | NHSN Reporting                            |  |  |
| Links                                     |                                           |  |  |
| SAMS User Guide                           | * Strong credentials required.            |  |  |
| SAMS User FAQ                             |                                           |  |  |
| Identity Verification<br>Overview         |                                           |  |  |

• Select the facility from the drop-down list. Select Long Term Care Facility as the component and click the Submit button.

| Department of Health and Human Services<br>Centers for Disease Control and Prevention |                                                                                        |  |  |
|---------------------------------------------------------------------------------------|----------------------------------------------------------------------------------------|--|--|
|                                                                                       | Welcome to the NHSN Landing Page                                                       |  |  |
|                                                                                       | Select a facility and component,<br>then click Submit to go to the Home Page.          |  |  |
|                                                                                       | User: NICOLA Select facility/group from dropdown list: Fac: NT Nursing Home (ID 11133) |  |  |
|                                                                                       | Select facility within the above group: NT Nursing Home (11133) *                      |  |  |
|                                                                                       | Submit                                                                                 |  |  |
|                                                                                       | Get Adobe Acrobat Reader for PDF files                                                 |  |  |

• Arrive at the Facility Home Page

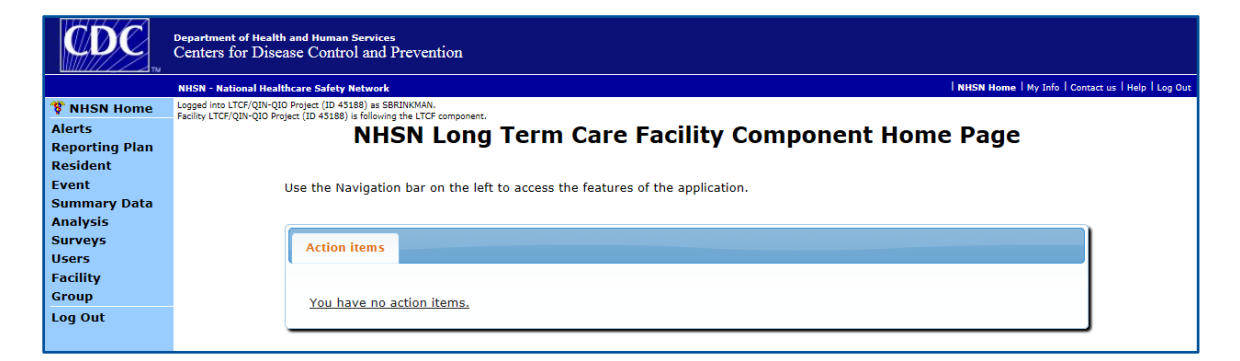

## **Verify Location Mapping**

It is a good idea to check the facility location mapping before entering data to make sure it is current. If the same person is consistently submitting data, it may not be necessary to do this every month, however reviewing the location mapping may be particularly helpful for new users. The steps below walk through the process of reviewing and editing currently mapped locations, as well as adding new locations.

To add new locations, reference the resources provided under Step 1 on the <u>NHSN Set-Up page</u> and follow the instructions on the page.

#### **Review Mapped Locations**

- Select Facility from left-hand menu.
- Select Locations from Facility submenu.
- Select Find to view a location table and verify that all locations are mapped.
- •

|                 | NHSN - National Healthcare Safety Network                                                                                                    |  |  |  |
|-----------------|----------------------------------------------------------------------------------------------------|--|--|--|
| 🌹 NHSN Home     | Logged into LTCF/QIN-QIO Project (ID 45188) as SRRINKMAN.<br>Expline LTCF/QIN-QID Project (ID 45188) is displayed by the Component.                             |  |  |  |
| Alerts          |                                                                                                    |  |  |  |
| Reporting Plan  | Locations                                                                                                    |  |  |  |
| Resident        | Онст                                                                                                    |  |  |  |
| Event           |                                                                                                    |  |  |  |
| Summary Data    | Instructions                                                                                                    |  |  |  |
| Analysis        |                                                                                                    |  |  |  |
| Surveys         | <ul> <li>To Add a record, fill in the form with the required fields and any desired optional values. Then click on the Add button.</li> </ul>                   |  |  |  |
| Users           | <ul> <li>To Find a record, percent a End on the desired record. Click on the desired record to fill in its values into the form and edit the values.</li> </ul> |  |  |  |
| Facility        | To save the changes, click on the Save button.                                                                                                    |  |  |  |
| Customize Forms | • To Delete one or more records, perform a Find on the desired record(s). Check the corresponding box(es), then click on the Delete                             |  |  |  |
| Facility Info   | button.                                                                                                    |  |  |  |
| Add/Edit Compon | ent • Press the <i>Clear</i> button to start over with a new form.                                                                                              |  |  |  |
| Group           | Mandatory fields to "Add" or "Edit" a record marked with *                                                                                                    |  |  |  |
| Log Out         |                                                                                                    |  |  |  |
|                 | Your Code ::                                                                                                    |  |  |  |
|                 | Your Label*:                                                                                                    |  |  |  |
|                 | CDC Location Description*:                                                                                                    |  |  |  |
|                 | Status*: Active 🗸                                                                                                    |  |  |  |
|                 | Bed Size: A bed size greater than zero is required for most inpatient locations.                                                                                |  |  |  |
|                 |                                                                                                    |  |  |  |
|                 | Find Add Export Clear                                                                                                    |  |  |  |

#### **Edit Mapped Locations**

- Follow the instructions above to generate a list of locations and select the location that needs editing.
- Make the necessary changes to the information in the editable fields.
- Click on the Save button.

| Mandatory fields to "Add" or "Edit" a record marked w                                                                                                    | ith *           |                      |                  |                  |          |
|----------------------------------------------------------------------------------------------------|-----------------|----------------------|------------------|------------------|----------|
| 3       Your Code*: 1 EAST         Your Label*: REHAB         CDC Location Description*: LTCF Skilled Nursing/Short Term Rehabilitation Unit ▼         Status*: Active ▼         Bed Size*: 20       A bed size greater than zero is required for most inpatient locations.         1       4         Find       Save         Export       Clear |                 |                      |                  |                  |          |
| Location Table                                                                                                    |                 |                      |                  |                  |          |
| I = ≪ Page 1 of 3 → ► 10 ∨ View 1 - 10 of 29                                                                                                    |                 |                      |                  |                  |          |
| Delete Status 2 Your Code 🚖                                                                                                    | Your Label      | CDC Description      | CDC Code         | NHSN HL7<br>Code | Bed Size |
| Active <u>1 EAST</u>                                                                                                    | REHAB           | LTCF Skilled Nursing | IN:NONACUTE:LTCF | 1257-5           | 20       |
| Active <u>1 NORTH</u>                                                                                                    | GENERAL NURSING | LTCF General Nursin  | IN:NONACUTE:LTCF | 1258-3           | 10       |

#### **Add Locations**

- Select Facility from left hand menu.
- Select Locations from Facility submenu.
- Enter the information in the editable fields.
- Click on the Add button.

|                  | NHSN - National Healthcare Safety Network NHSN Home   My Info   Contact us   Help   Log                                                                                                    |  |  |
|------------------|----------------------------------------------------------------------------------------------------|--|--|
| 🌹 NHSN Home      | Logged into LTCF/QIN-OID Project [ID 45188] as SRRINKNAN,<br>Facility LTCF/QIN-OID Project (JD 45188) is 610kmics the LTCF component.                                                                                                    |  |  |
| Alerts           | Locations                                                                                                    |  |  |
| Reporting Plan   |                                                                                                    |  |  |
| Resident         | OHELP                                                                                                    |  |  |
| Event            |                                                                                                    |  |  |
| Summary Data     | Instructions                                                                                                    |  |  |
| Surveys          | • To Add a record, fill in the form with the required fields and any desired optional values. Then click on the Add button.                                                                                                    |  |  |
| lisers           | • To <b>Find</b> a record, click on the Find button. One of more fields can be filled in to restrict the search to those values.                                                                                                    |  |  |
| Eacility         | <ul> <li>To Edit a record, perform a Find on the desired record. Click on the desired record to fill in its values into the form and edit the values.</li> <li>To scare the obspace of the scare but form and edit the values.</li> </ul> |  |  |
| Customize Forms  | <ul> <li>To Delete one or more records, perform a Find on the desired record(s). Check the corresponding box(es), then click on the Delete</li> </ul>                                                                                     |  |  |
| Facility Info    | button.                                                                                                    |  |  |
| Add/Edit Compone | ent • Press the <i>Clear</i> button to start over with a new form.                                                                                                    |  |  |
| Group            | Mandatory fields to "Add" or "Edit" a record marked with <b>"</b>                                                                                                    |  |  |
| Log Out          | Your Code*                                                                                                    |  |  |
|                  |                                                                                                    |  |  |
|                  | Your Label*:                                                                                                    |  |  |
|                  | CDC Location Description*:                                                                                                    |  |  |
|                  | Status": Active 🗸                                                                                                    |  |  |
|                  | Bed Size: A bed size greater than zero is required for most inpatient locations.                                                                                                    |  |  |
|                  |                                                                                                    |  |  |
|                  | Find Add Export Location List Clear                                                                                                    |  |  |

## **Monthly Reporting Plan**

Some facilities choose to set up their monthly reporting plans for the entire calendar year at one time, in which case it is a good idea to check the plan before submitting data to make sure it is current. Other facilities choose to update the reporting plan each month. The instructions below walk through both of these processes.

#### **Review Monthly Reporting Plan**

- Select Reporting Plan from the left hand menu.
- Select Find from the Reporting Plan submenu.
- Click on the Find button near the center of the screen.

| <b>The Second Second Second</b> | Logged into LTCF/QIN-QIO Project (ID 45188) as SBRINKMAN.                 |
|---------------------------------|---------------------------------------------------------------------------|
| Alerts                          | Facility LTCF/QIN-QIO Project (ID 45188) is following the LTCF component. |
| Reporting Plan                  | Find Monthly Reporting Plan                                               |
| Add                             |                                                                           |
| Find                            | Enter search criteria and click Find                                      |
| Resident                        | Fewer criteria will return a broader result set                           |
| Event                           | More criteria will return a narrower result set                           |
| Summary Data                    |                                                                           |
| Surveys                         | Facility ID: LTCF/QIN-QIO Project (ID 45188)                              |
| lisers                          | Month:                                                                    |
| Facility                        |                                                                           |
| Group                           |                                                                           |
| Log Out                         |                                                                           |
|                                 | Find Clear Back                                                           |
|                                 |                                                                           |

- Review the generated list of all reporting plans submitted by the facility.
- Select a month to see the details of the reporting plan.

| Monthly Reporting Plan List |       |                         |       |                    |  |  |
|-----------------------------|-------|-------------------------|-------|--------------------|--|--|
| @HELP                       | @HELP |                         |       |                    |  |  |
|                             |       | 📢 📢 Page 3 of 3 🕬 🖬 1   | 0 🗸   | View 21 - 26 of 26 |  |  |
| Mor                         | nth   | Year                    |       | Facility ID        |  |  |
| <u>October</u>              | 2015  |                         | 45188 |                    |  |  |
| <u>October</u>              | 2016  |                         | 45188 |                    |  |  |
| November                    | 2015  |                         | 45188 |                    |  |  |
| November                    | 2016  |                         | 45188 |                    |  |  |
| December                    | 2015  |                         | 45188 |                    |  |  |
| December                    | 2016  |                         | 45188 |                    |  |  |
| ρφ                          |       | • • • Page 3 of 3 → • 1 | 0 🗸   | View 21 - 26 of 26 |  |  |
|                             |       |                         |       |                    |  |  |
| Add Back                    |       |                         |       |                    |  |  |

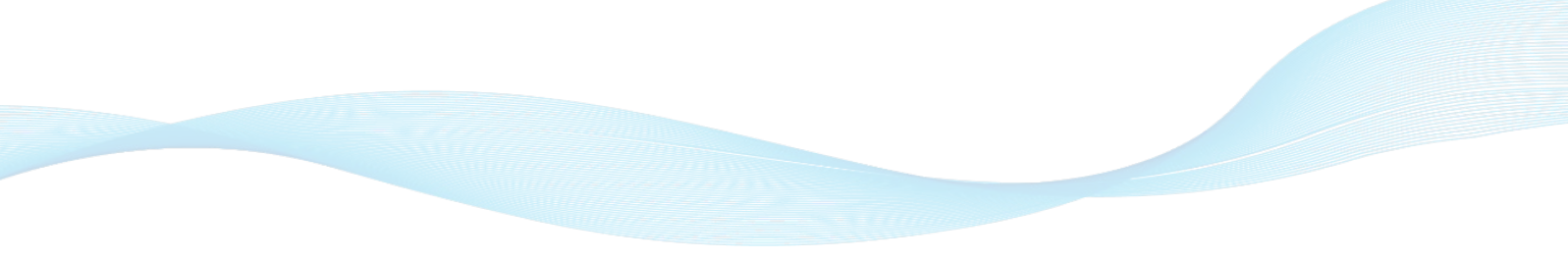

## Edit a Previously Submitted Reporting Plan

- Follow the instructions above to generate a list of submitted reporting plans and view the details of a specific month.
- Click on the Edit button.

| Mandatory fields marked with *          |                   |                               |                            |  |
|-----------------------------------------|-------------------|-------------------------------|----------------------------|--|
| Facility ID*: LTCF/QIN-QIO Project (45  | 188)              |                               |                            |  |
| Month*: January                         | ,                 |                               |                            |  |
| Year*: 2015                             |                   |                               |                            |  |
| 🔲 No Long Term Care Fa                  | cility Componen   | t Modules Followed this Month |                            |  |
| HAI Module <sup>GHELP</sup>             |                   |                               |                            |  |
| Locations                               | UTI               |                               |                            |  |
| Facility-wide Inpatient (FacWIDEIn)     |                   |                               |                            |  |
| LabID Event Module @HELP                |                   |                               |                            |  |
| Locations                               |                   | Specific Organism Type        | Lab ID Event All Specimens |  |
| Facility-wide Inpatient (FacWIDEIn)     | CDIF - C. diffici | le                            | V                          |  |
|                                         |                   |                               |                            |  |
| Prevention Process Measure Module OHELP |                   |                               |                            |  |
| Locations                               | Hand Hygiene      | Gown and Gloves Use           |                            |  |
| Facility-wide Inpatient (FacWIDEIn)     |                   |                               |                            |  |
|                                         |                   |                               |                            |  |
|                                         |                   |                               |                            |  |
|                                         |                   | Edit Previous N               | lext Back                  |  |

- Update the editable fields.
- Click on the Save button.

#### Add a Reporting Plan

- Select Reporting Plan from the left hand menu.
- Select Add from the Reporting Plan submenu.
- Select the appropriate month and year from the drop down lists.
- Under the LabID Event Module heading, Facility wide Inpatient (FacWIDEIn) will be the default for locations.
- Select CDIF C. difficile for specific organism type.
- The check box for Lab ID Event All Specimens will auto-populate.
- Click the Save button.

| Alerts<br>Reporting Plan                                                     | Add Monthly Reporting Plan                                                                                                    |  |  |  |  |  |  |  |  |
|------------------------------------------------------------------------------|----------------------------------------------------------------------------------------------------|--|--|--|--|--|--|--|--|
| © Find<br>Resident                                                           | @HELP                                                                                                    |  |  |  |  |  |  |  |  |
| Summary Data<br>Analysis<br>Surveys<br>Users<br>Facility<br>Group<br>Log Out | Mandatory fields marked with *       Print Form         Facility ID*:       LTCF/QIN-QIO Project (ID 45188) V         Month*:       V         Year*:       V         In No Long Term Care Facility Component Modules Followed this Month                                                                                                    |  |  |  |  |  |  |  |  |
|                                                                              | HAI Module CHELP           Locations         UTI           Image: Transmission of the second second s |  |  |  |  |  |  |  |  |
|                                                                              | LabID Event Module HELP Locations Specific Organism Type Lab ID Event All Specimens                                                                                                    |  |  |  |  |  |  |  |  |
|                                                                              | Tacility-wide Inpatient (FacWIDEIn) CDIF - C. difficile                                                                                                    |  |  |  |  |  |  |  |  |
|                                                                              | Add Row Clear All Rows Copy from Previous Month                                                                                                    |  |  |  |  |  |  |  |  |
|                                                                              | Save         Save                                                                                                    |  |  |  |  |  |  |  |  |

#### Add LabID Event Information

- Select LABID Laboratory-identified MDRO or CDI Event for Event Type.
- Enter the data the specimen was collected.
- Select CDIF C. Difficile for Specific Organism Type.
- Specimen Body Site/System and Specimen Source will auto-populate.
- Select the resident care location at the time of specimen collection.
- Select the primary resident service type.
- Indicate if the patient has been transferred from an acute care facility in the past four weeks.
  - If yes, enter the date of transfer.
  - If yes, indicate if the resident was on antibiotic therapy for *C. difficile* at the time of transfer.

- The field regarding previous infection or colonization is for NHSN internal use and will be autopopulated by NHSN as appropriate.
- It is optional to create custom fields or add comments for internal LTCF use.
- Click on the Save button.

| Add Event                                                                                                    |                                                            |
|----------------------------------------------------------------------------------------------------|------------------------------------------------------------|
| Mandatory fields marked with *<br>Fields required for record completion marked with **                                 |                                                            |
| Resident Information Facility ID •: Care and Rehab - Barron (ID 54361)  Resident ID •: Find   Find Events for Resident | Social Security #:                                         |
| Last Name<br>Middle Name                                                                                               | Medicare number (or comparable railroad insurance number): |
| Gender 4: v<br>Ethnichty: v<br>Reite: Jeweichen Indian (Aberlen Nathen, dahren                                         | Date of Birth +:                                           |
| Plant Auf India Markasa Nouve Polati<br>Black or African American     Native Havailan/Other Pacific Islander     White |                                                            |
| Resident type • : V<br>Date of Frit Admission<br>to Facility • : 10                                                    | Date of Current Admission to Facility *:                   |
| Event Information Event Type *:                                                                                        | Date of Event *: []16.                                     |
| Comments                                                                                                    |                                                            |
|                                                                                                    | Save Back                                                  |

## **Submit Monthly Summary Data**

Each month the facility will need to enter monthly summary data including resident admissions, resident days and number of resident admissions on *C. difficile* treatment. This data must be submitted each month regardless of whether the facility has a CDI LabID Events to report. If the facility does not have any cases to report, it must indicate so on the Monthly Summary Data submission. When collecting monthly summary data, refer to the Instructions for Completion of the Long-term Care Facility Component – Denominators for LTCF table of instructions found on the <u>NHSN LTCF webpage for *C. difficile* surveillance</u>. This page also includes a template form to assist in data collection if the facility doesn't have a process in place to capture the necessary surveillance information.

#### Add Monthly Summary Data

- Select Summary Data from left hand menu.
- Select Add from Summary Data submenu.
- Select the appropriate month and year from the drop down lists.

| 🕴 NHSN Home    | Logged into LTCF/QIM-QIO Project (D 45188) as SBRINKAAN. |  |  |  |  |  |  |  |  |  |
|----------------|----------------------------------------------------------|--|--|--|--|--|--|--|--|--|
| Alerts         | Add Monthly Summary Data                                 |  |  |  |  |  |  |  |  |  |
| Reporting Plan | Add Monthly Summary Data                                 |  |  |  |  |  |  |  |  |  |
| Resident       |                                                          |  |  |  |  |  |  |  |  |  |
| Event          | GHELP                                                    |  |  |  |  |  |  |  |  |  |
| Summary Data   |                                                          |  |  |  |  |  |  |  |  |  |
| 🖸 Add          |                                                          |  |  |  |  |  |  |  |  |  |
| Find           | Mandatory fields marked with *                           |  |  |  |  |  |  |  |  |  |
| Incomplete     | Fields required for record completion marked with **     |  |  |  |  |  |  |  |  |  |
| Analysis       |                                                          |  |  |  |  |  |  |  |  |  |
| Surveys        |                                                          |  |  |  |  |  |  |  |  |  |
| Jsers          | Facility ID*: LTCF/QIN-QIO Project (ID 45188) V          |  |  |  |  |  |  |  |  |  |
| Facility       | Month*:                                                  |  |  |  |  |  |  |  |  |  |
| Group          |                                                          |  |  |  |  |  |  |  |  |  |
| Log Out        | Year^:                                                   |  |  |  |  |  |  |  |  |  |
|                |                                                          |  |  |  |  |  |  |  |  |  |

#### **Enter Monthly Summary Data**

- Under the MDRO and CDI LabID Event Reporting heading enter the following for the month:
  - Number of resident admissions.
  - Number of resident days.
  - Number of admission on *C. difficile* treatment.
- On the line labeled LabID Event (All Specimens), check the radio button under C. difficile.
- If the facility did not have any LabID CDI Events to report for the month, on the line labeled Report No Events, check the box under *C. difficile*.
- Click on the Save button.

| MDRO & CDI LabID Event Reporting |                                     |                                                                                                    |                                                    |      |      |                        |                      |           |                      |                    |              |                       |  |  |
|----------------------------------|-------------------------------------|----------------------------------------------------------------------------------------------------|----------------------------------------------------|------|------|------------------------|----------------------|-----------|----------------------|--------------------|--------------|-----------------------|--|--|
|                                  |                                     |                                                                                                    |                                                    |      |      | Specific Organism Type |                      |           |                      |                    |              |                       |  |  |
|                                  | Location Code                       |                                                                                                    |                                                    | MRSA | MSSA | VRE                    | CephR-<br>Klebsiella | CRE-Ecoli | CRE-<br>Enterobacter | CRE-<br>Klebsiella | C. difficile | MDR-<br>Acinetobacter |  |  |
| Ċ                                | Facility-wide Inpatient (FacWIDEIn) | Resident<br>Admissions:<br>Days:<br>Days:<br>Number of Admissions<br>on C. diff Treatment:<br>Number of residents<br>started on antibiotic<br>treatment for C.diff: | LabID Event (All<br>specimens)<br>Report No Events |      |      |                        |                      |           |                      |                    |              |                       |  |  |
|                                  |                                     |                                                                                                    |                                                    |      |      |                        |                      |           |                      |                    |              |                       |  |  |

# **Alerts**

Facilities must resolve alerts before data submission considered complete. The most common reason for alerts when reporting in the LabID Event Module are missing summary data for the month and not checking the box "Report No Events" under the *C. difficile* column when there were no LabID CDI Events to report in a given month.

## **Check and Resolve Facility Alerts**

- Select "Alerts" from left hand menu
- Review any action items listed and click on the blue underlined hyperlink to complete the necessary steps for resolution

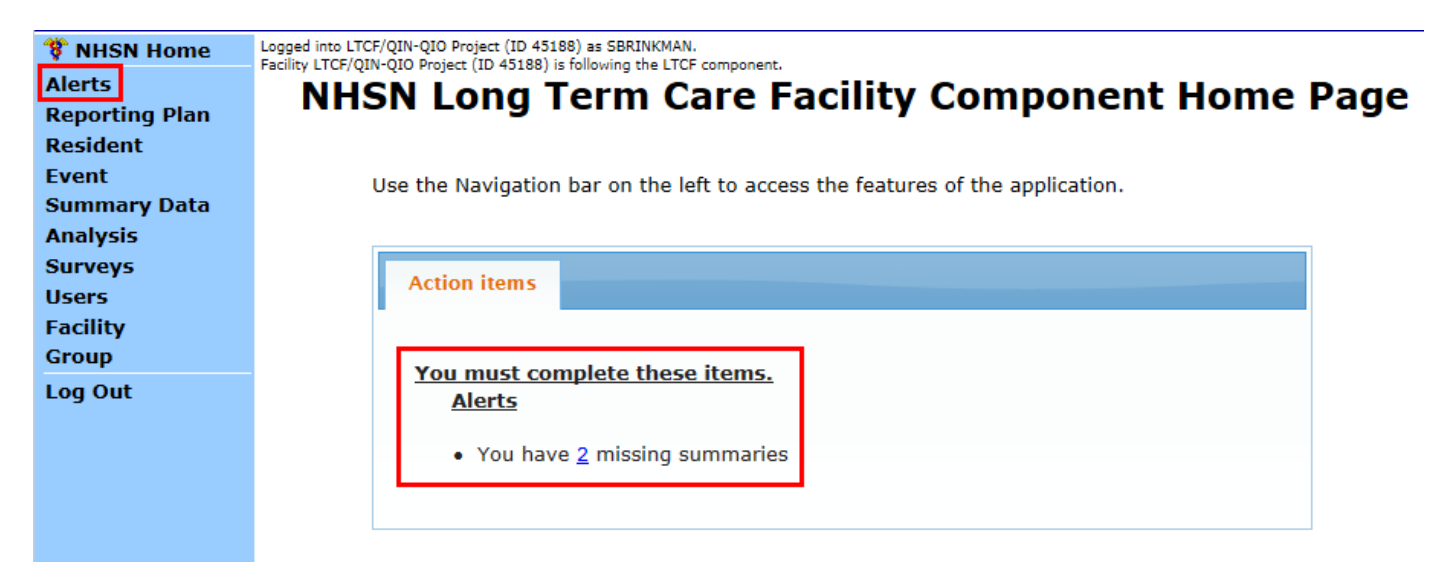